# Información dentro del Legajo Único Financiero y Económico

Al ingresar a **LUFE**, se deberá seleccionar la empresa con la cual se quiere trabajar

## Hola MiPyME Por favor recordá seleccionar a quién representar o hacer una solicitud de representación. Buscar Ingrese al menos 3 caracteres del CUIT o Razón social Razón social Administrar solicitudes de representación Seleccionar Solicitar representación

legajounico.produccion.gob.ar/Inicio/seleccionar

En representación CUIT/CUIL Representado Perfil Fecha de aceptación Acciones QAyuda Al ingresar al formulario, deberá corroborar que la empresa a la cual esté representando sea la correcta

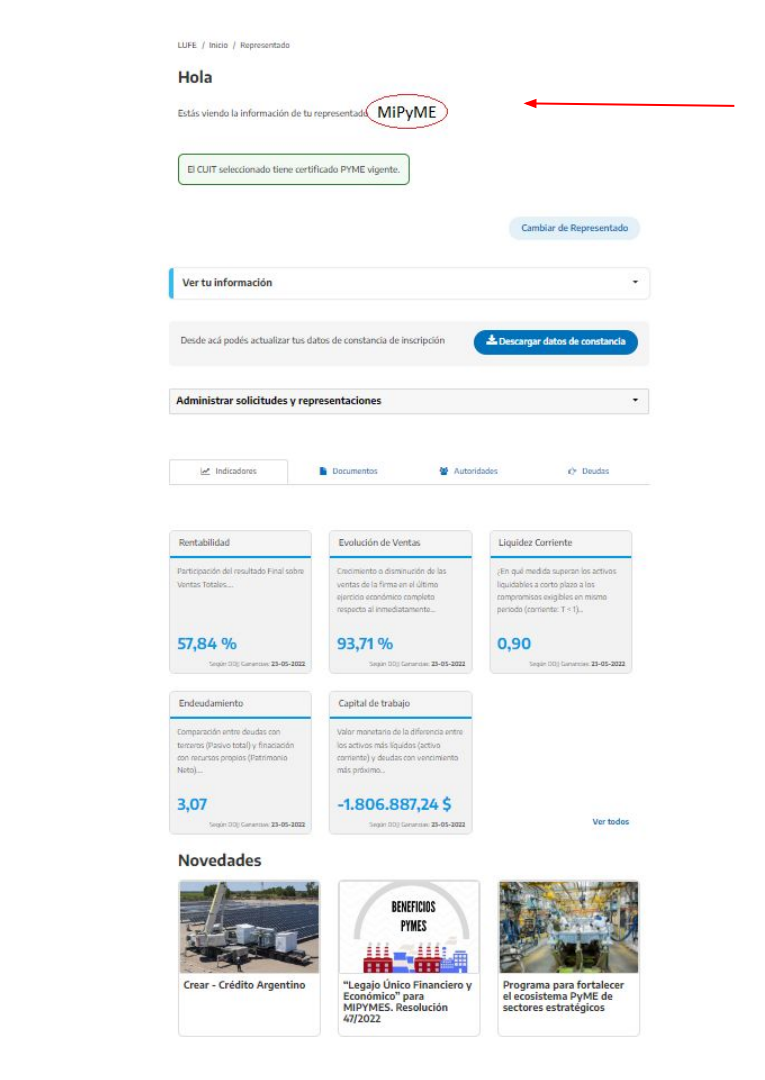

#### Hola

Estás viendo la información de tu representado

El CUIT seleccionado tiene certificado PYME vigente. **1- CONSTANCIA DE** Cambiar de Representado **INSCRIPCIÓN** Ver tu información En la pantalla de inicio, se puede Ayuda clickear en Desde acá podés actualizar tus datos de constancia de inscripción 📥 Descargar datos de constancia "ver tu información", en donde se muestra la información proveniente de la constancia de inscripción de AFIP. Ver tu información CUIT Impuestos: + Ver Razón Social **IIBB CONVENIO MULTILATERAL** Estos datos pueden ser GANANCIA MINIMA PRESUNTA - BAJA DEFINITIVA Domicilio Fiscal: I - ACASSUSO -**GANANCIAS SOCIEDADES - ACTIVO** descargados en un PDF BUENOS AIRES - 1641 | + Ver más IVA - ACTIVO LEGAL/REAL: Piso:P.B. Dpto:11 **REGIMENES DE INFORMACIÓN - ACTIVO** clickeando en "Descargar datos VILLA ADELINA - BUENOS AIRES - 1607 EMPLEADOR-APORTES SEG. SOCIAL - ACTIVO Forma juridica: S.R.L. de constancia". Actividad principal: CONSTRUCCIÓN, REFORMA Y REPARACIÓN DE EDIFICIOS RESIDENCIALES Fecha contrato social: 13/05/2016 Actividades secundarias:+ Ver más CONSTRUCCIÓN, REFORMA Y REPARACIÓN DE EDIFICIOS NO RESIDENCIALES CONSTRUCCIÓN, REFORMA Y REPARACIÓN DE OBRAS DE INFRAESTRUCTURA PARA EL TRANSPORTE MOVIMIENTO DE SUELOS Y PREPARACIÓN DE TERRENOS PARA OBRAS DEMOLICIÓN Y VOLADURA DE EDIFICIOS Y DE SUS PARTES

Mes de cierre: 12

## Constancia de inscripción en LUFE

## Legajo Único Financiero y Económico

## Datos de constancia de inscripción

Fuente: El presente certificado contiene información proporcionada por la Administración Federal de Ingresos Públicos.

DOMICILIO FISCAL - AFIP

ACASSUSO

1641 - BUENOS AIRES

IMPUESTOS/REGIMENES NACIONALES REGISTRADOS Y FECHA DE ALTA

| GANANCIAS SOCIEDADES                                        | 09-2016    |
|-------------------------------------------------------------|------------|
| AVI.                                                        | 09-2016    |
| REG. GRAL. PARTICIPACIONES SOCIETARIAS                      | 01-09-2016 |
| REG. GRAL. PRESENTACION DE ESTADOS CONTABLES EN FORMATO POF | 01-08-2016 |
| EMPLEADOR-APORTES SEG. SOCIAL                               | 02-2022    |
| IBB CONVENIO MULTILATERAL                                   | 09-2016    |

| 1 |                                                               |         |
|---|---------------------------------------------------------------|---------|
|   | ACTIVIDADES NACIONALES REGISTRADAS Y FECHA DE ALTA            |         |
|   | Actividad principal:                                          |         |
|   | CONSTRUCCIÓN, REFORMA Y REPARACIÓN DE EDIFICIOS RESIDENCIALES | 09-2016 |
|   | Secundaria(s):                                                |         |

## **2- INDICADORES**

En la pantalla de inicio figuran 5 indicadores: Rentabilidad, Evolución de ventas, Liquidez corriente, Endeudamiento y Capital de Trabajo.

Para ver el resto de los indicadores debe hacer click en el botón "**Ver todos**", y se podrán ver todos los indicadores. Micadores

Participación del resultado Final sobre

Rentabilidad

Ventas Totales

57,84 %

Documentos

Autoridades

C Deudas

## Evolución de Ventas

Crecimiento o disminución de las ventas de la firma en el último ejercicio económico completo respecto al inmediatamente...

93,71 %

Según DDI) Ganancias: 23-05-2022

#### Liquidez Corriente

¿En qué medida superan los activos liquidables a corto plazo a los compromisos exigibles en mismo periodo (corriente: T < 1)...

0,90 Sepún DOII Ganancias: 23-05-2022

Endeudamiento

Comparación entre deudas con terceros (Pasivo total) y finaciación con recursos propios (Patrimonio Neto)....

3,07

Según DDII Ganancias: 23-05-2022

Según DD|| Ganancias: 23-05-2022

#### Capital de trabajo

Valor monetario de la diferencia entre los activos más líquidos (activo corriente) y deudas con vencimiento más próximo...

## -1.806.887,24 \$

Según DD)) Ganancias: 23-05-2022

Ver todos

## Indicadores Generales

Descargar Informe por período

Descripción de indicadores generales

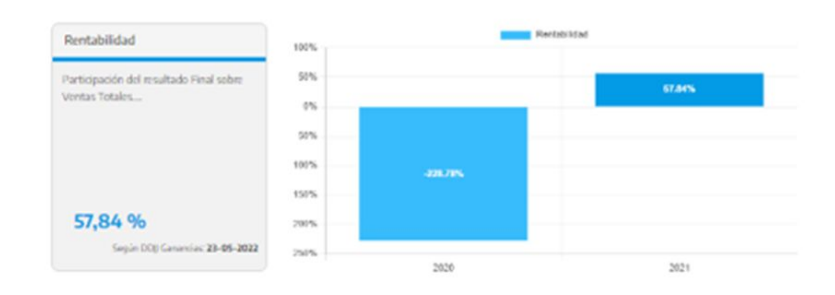

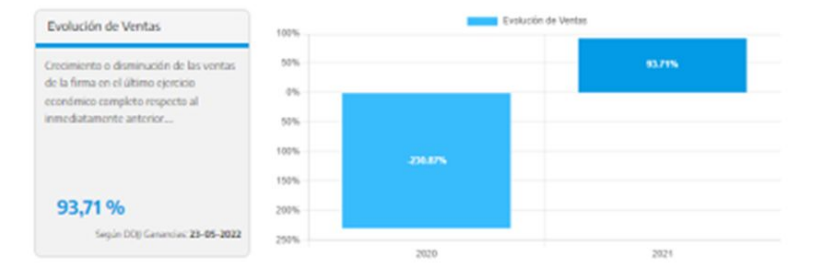

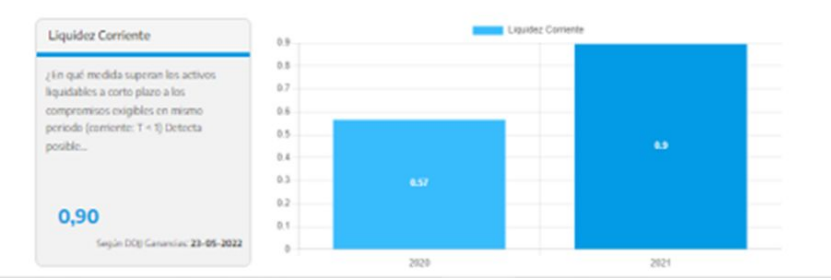

En cada indicador podrá ver su descripción, el resultado, el origen de los datos para calcularlo, y un cuadro comparativo con el ejercicio anterior.

Asimismo, haciendo click en "Descargar informe por periodo" podrá descargarse un informe en formato Excel o csv.

## **3- DOCUMENTOS**

Al ingresar a la solapa "DOCUMENTOS" se podrá ver el estado de situación de los mismos, verificando el % de documentos valiados, por validar o por cargar.

Para ver el detalle de documentos, deberá ingresar a **"Ver más"** 

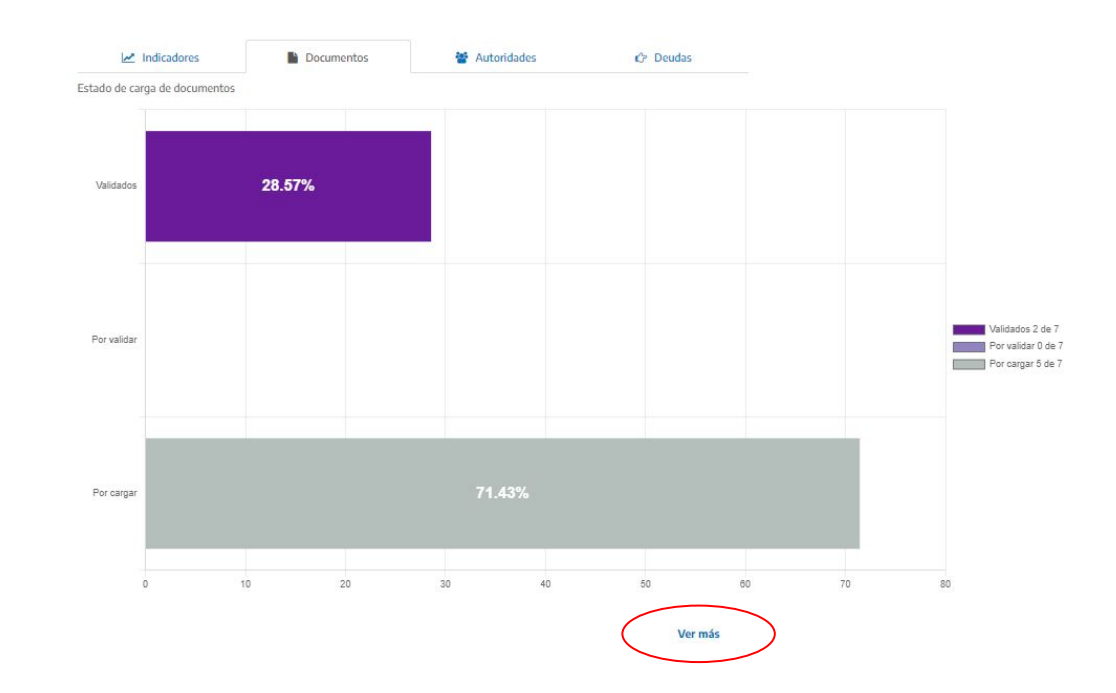

Se podrá observar un listado de documentos.

Para cargar los documentos la MiPyME deberá hacer click en el ojo de la columna **"Ver"** y en **"adjuntar"** en la pantalla siguiente.

Si los documentos de una persona jurídica son cargados por su administrador de relaciones, quedarán automáticamente validados. En cambio, si los carga cualquier otro usuario autorizado por el administrador de relaciones, este último deberá validarlos.

El balance (de corresponder) y el Certificado MiPyME ya se encontrarán cargados de acuerdo a la información obrante en AFIP y en la Subsecretaría de la Pequeña y la Mediana Empresa respectivamente. No pudiéndose modificar

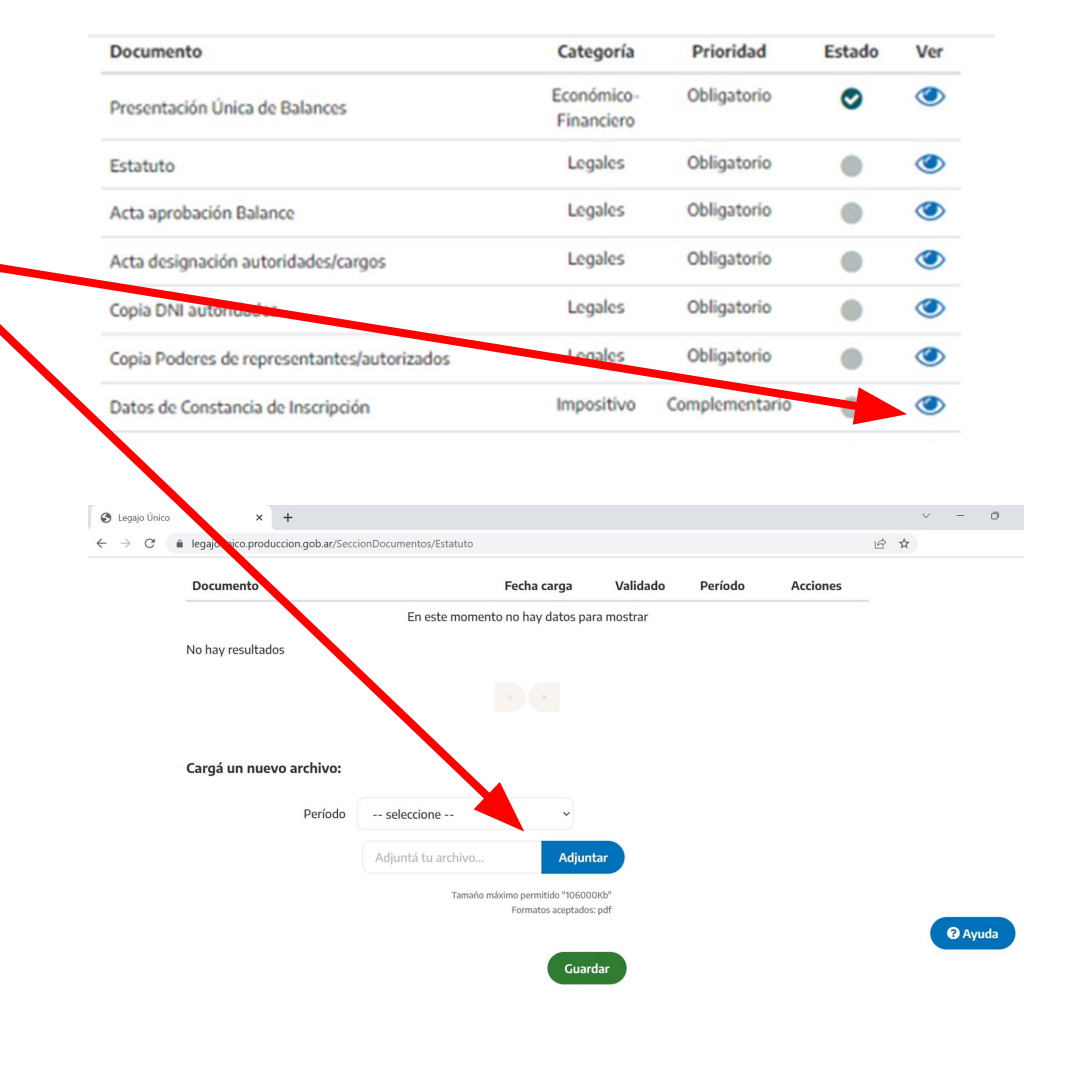

## ¿Cómo descargar documentación de LUFE?

En la solapa documentación deberá clickear en el "ojo" de la columna "ver" del documento que desee descargar y una vez dentro, ir al botón de descarga del documento elegido.

|             | Documento                                                                     |                                                                                                    | Fecha carga                                                                                                    | Validado                                                                        | Período                                | Acciones |   |   |
|-------------|-------------------------------------------------------------------------------|----------------------------------------------------------------------------------------------------|----------------------------------------------------------------------------------------------------|---------------------------------------------------------------------------------|----------------------------------------|----------|---|---|
|             | Mostrar 25                                                                    | ✓ registros                                                                                                    |                                                                                                    | Buse                                                                            | car:                                   |          |   |   |
|             | A partir de abril<br>aquellas empres<br>los últimos 3 eje<br>sean parte de ur | 2020, la renovación en el Re <u>c</u><br>sas que tengan presentadas la<br>rcicios. Las únicas que debera<br>n grupo económico, tengan vi | gistro de Empresas MiPyME se<br>as declaraciones juradas de IVA<br>án terminar su trámite manual<br>inculación con empresas extra | rá automática pa<br>A y de Cargas Soci<br>mente serán aque<br>njeras o sean IVA | ra<br>iales de<br>ellas que<br>exento. |          |   |   |
|             | Para descargar y<br>Distancia (TAD)                                           | y consultar el certificado, la el<br>o ingresando acá https://pym                                                                        | mpresa deberá ingresar a la Pla<br>ne.produccion.gob.ar/certificad                                                                | ataforma de Trám<br>o/                                                          | nites a                                |          |   |   |
| → C         | legajounico.produ<br>de ejercicio. Para                                       | uccion.gob.ar/SeccionDocumento<br>a renovario, tenes que recate                                                                          | s/CertificadoPyme<br>gorizar נע Pyme durante ese ח                                                                                | 1es.                                                                            |                                        |          | Ê | ☆ |
| egajo Único | ×                                                                             | +                                                                                                    |                                                                                                    |                                                                                 |                                        |          |   |   |

| Documento    |      | Fecha carga | Validado | Período | Acciones |
|--------------|------|-------------|----------|---------|----------|
| sepyme_      | .pdf | 23/11/2022  | Si       | 2022    |          |
| sepyme_      | .pdf | 23/11/2022  | Si       | 2021    | <b>*</b> |
| sepyme_      | .pdf | 23/11/2022  | Si       | 2020    | *        |
| 3 resultados |      |             |          |         |          |

🕜 Ayuda

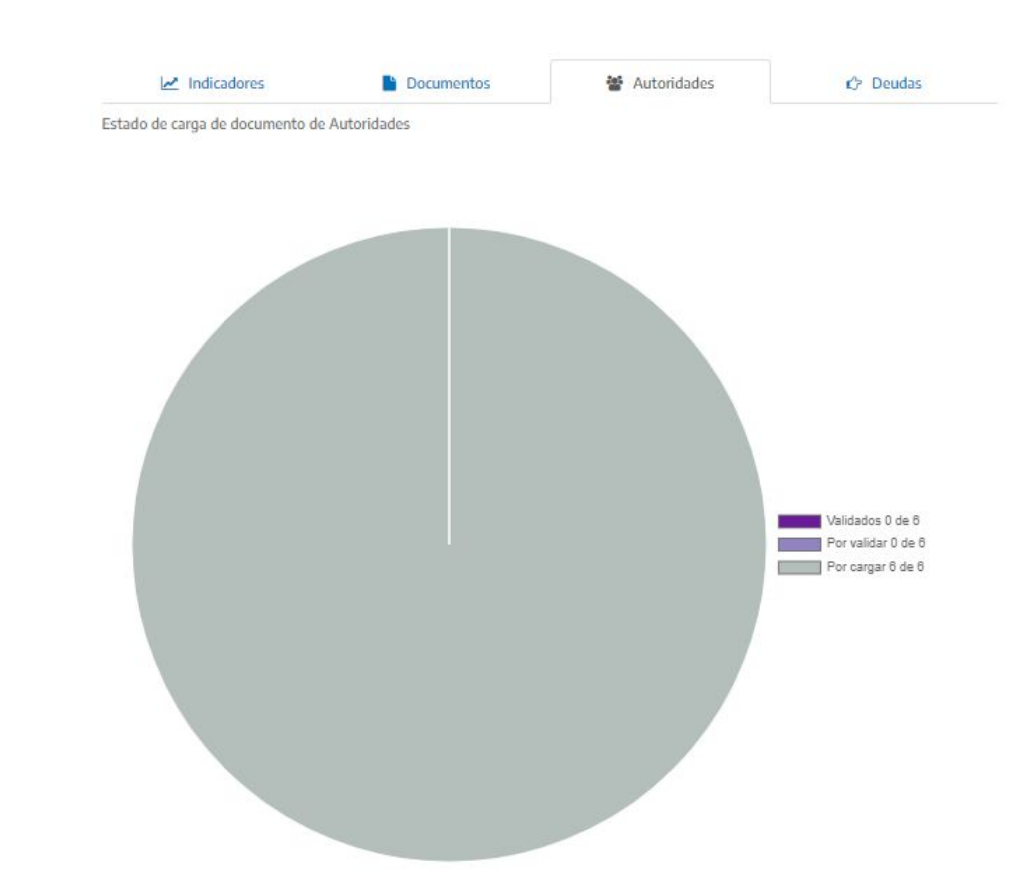

## **4- AUTORIDADES**

Al ingresar a la solapa "AUTORIDADES" se podrá ver el estado de situación de los mismos, verificando el % de autoridades valiadas, por validar o por cargar.

Para ver el detalle de autoridades, deberá ingresar a **"Ver más"** 

## **4- AUTORIDADES**

En el caso de personas jurídicas, figurarán las autoridades y socios declarados en el último F657 (Régimen de información de participaciones societarias y rentas pasivas) presentado ante AFIP. Haciendo click en la hoja de la columna acciones se podrá cargar el acta de designación, la copia del DNI, poderes y el formulario PEP.

#### LUFE / Inicio / Autoridades

#### Volver

### Listado de Autoridades y Accionistas

Sólo deben cargarse nuevos accionistas incorporados a partir del 31 - 12 del período anterior. Ultimo período cerrado informado: 2021

#### Nueva Autoridad y Accionista

#### Referencia de documentos

| Mostrar : •               | ✓ registros  |               |       |     | Bus   | car: |     |          |
|---------------------------|--------------|---------------|-------|-----|-------|------|-----|----------|
| TIPO                      | Nombre       | CUIT/CUIL     | %     | DNI | PODER | АСТА | PEP | Acciones |
| Accionista  <br>Autoridad | Accionista 1 | 20-11111111-0 | 95.00 | •   | •     | •    | •   | C        |
| Accionista                | Accionista 2 | 23-2222222-1  | 5.00  | •   | •     | •    | •   |          |
| 2 resultados              |              |               |       |     |       |      |     |          |

#### LUFE / Inicio / Autoridades

Volver

## Listado de Autoridades y Accionistas

Sólo deben cargarse nuevos accionistas incorporados a partir del 31 - 12 del período anterior. Ultimo período cerrado informado: 2021

Nueva Autoridad y Accionista

#### Referencia de documentos Mostrar 📜 🖌 registros Buscar: TIPO Nombre CUIT/CUIL % DNI PODER ACTA PEP Acciones Accionista | P 95.00 Accionista 1 20-11111111-0 6 Autoridad 23-2222222-1 P Accionista | Accionista 2 5.00 0 0 2 resultados

Si entre la última presentación del F657 y la actualidad hubo cambios en socios y/o autoridades, la MiPyME deberá informar esto a través del botón "Nueva autoridad y accionista". En la siguiente pantalla elegirá si se trata de una autoridad o de un accionista. LUFE / Inicio / Autoridades / Nueva Autoridad

## Nueva Autoridad y Accionista

Seleccionar autoridad, accionista o ambos :

| ~ | Accionista |
|---|------------|
| - | Accionista |

Autoridad

Seleccionar el tipo de persona que corresponda:

Física

O Jurídica

CUIT/CUIL

En caso de ser un accionista, deberá informar si es una persona humana o jurídica, y cargar la información solicitada

#### Nombre y Apellido / Razon social

Total porcentaje:

96

Fecha de compra de las acciones/cuotapartes:

| dd/mm/aaaa |  |
|------------|--|
|------------|--|

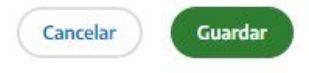

En caso de ser una autoridad, sólo podrá ser Física. Deberá cargar la información solicitada

## Nueva Autoridad y Accionista

Seleccionar autoridad, accionista o ambos :

LUFE / Inicio / Autoridades / Nueva Autoridad

| Accionista                  | Autoridad             |
|-----------------------------|-----------------------|
| Seleccionar el tipo de pers | iona que corresponda: |
| Física                      | O Jurídica            |
| CUIT/CUIL                   |                       |

Nombre y Apellido / Razon social

#### Cargo

-- seleccione -- 🗸 🗸

#### Inicio de Mandato

dd/mm/aaaa

#### Fin de Mandato

dd/mm/aaaa

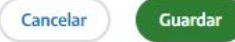

## **5- DEUDAS**

Podrán observarse 2 cuadros:

En el primero, se puede ver si la MiPyME posee o no deuda de seguridad social (un detalle de impuesto y período fiscal de la misma. Se limita a Obligaciones de Seguridad Social, falta de presentación y pago del impuesto 301 y falta de pago del impuesto 351).

En el segundo se puede ver si la MiPyME posee o no deuda impositiva o de seguridad social mayor a \$1.500 en los últimos 5 años o falta de presentación de alguna declaración jurada.

Asimismo, haciendo click en el botón "descargar deudas", la MiPyME podrá observar, en caso de tener deuda, un detalle de la misma.

| Obligaciones de seguridad social                                                                                          | Obligaciones Impositivas o de seguridad<br>social                                                                                                 |
|----------------------------------------------------------------------------------------------------|----------------------------------------------------------------------------------------------------|
| Deuda por falta de presentación y/o pago del<br>impuesto 301 o falta de pago del impuesto 351.<br>Según sud_restricciones | Deuda por obligaciones impositivas o de<br>Seguridad Social en los últimos 5 años mayor<br>\$1.500 o falta de presentación de alguna de<br>ellas. |
|                                                                                                    | Según sud_contrataciones.                                                                                                    |
| Sin deuda                                                                                                    | Sin deuda                                                                                                    |
| Fuente: el presente contiene información proporcionada por la<br>Administración Federal de Ingresos Públicos              | Fuente: el presente contiene información proporcionada por la<br>Administración Federal de Ingresos Públicos                                      |